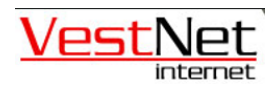

Guide til web-mail/Outlook-opsætning fra gammel til ny server.

OBS; Hvis, du bruger Outlook og ikke web-mail så spring videre til sektion B). Sektion A) er for dem som kun bruger web-mail.

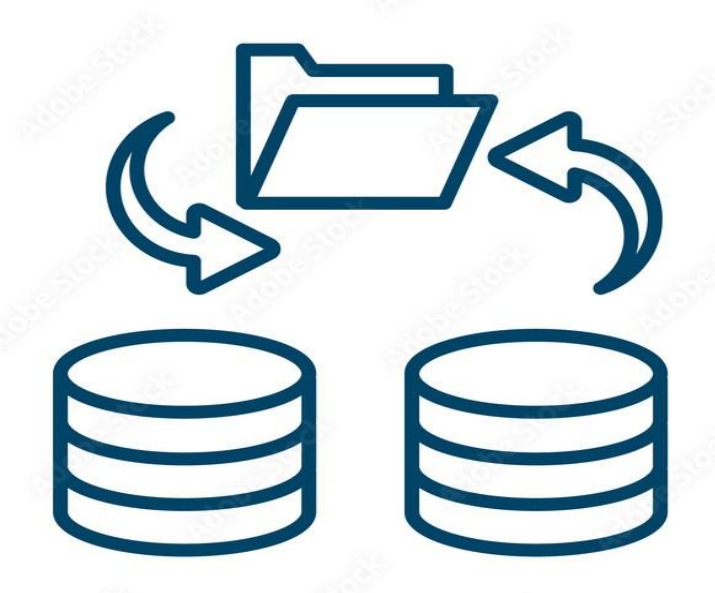

## DATA MIGRATION

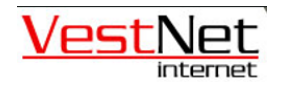

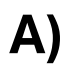

Hvis du gør brug af e-mail via din browser, f.eks. Google Chrome, Firefox eller Microsoft Edge så skal du gøre således.

Før i tiden, ville du have brugt dette link til at logge ind på din e-mail.

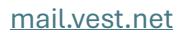

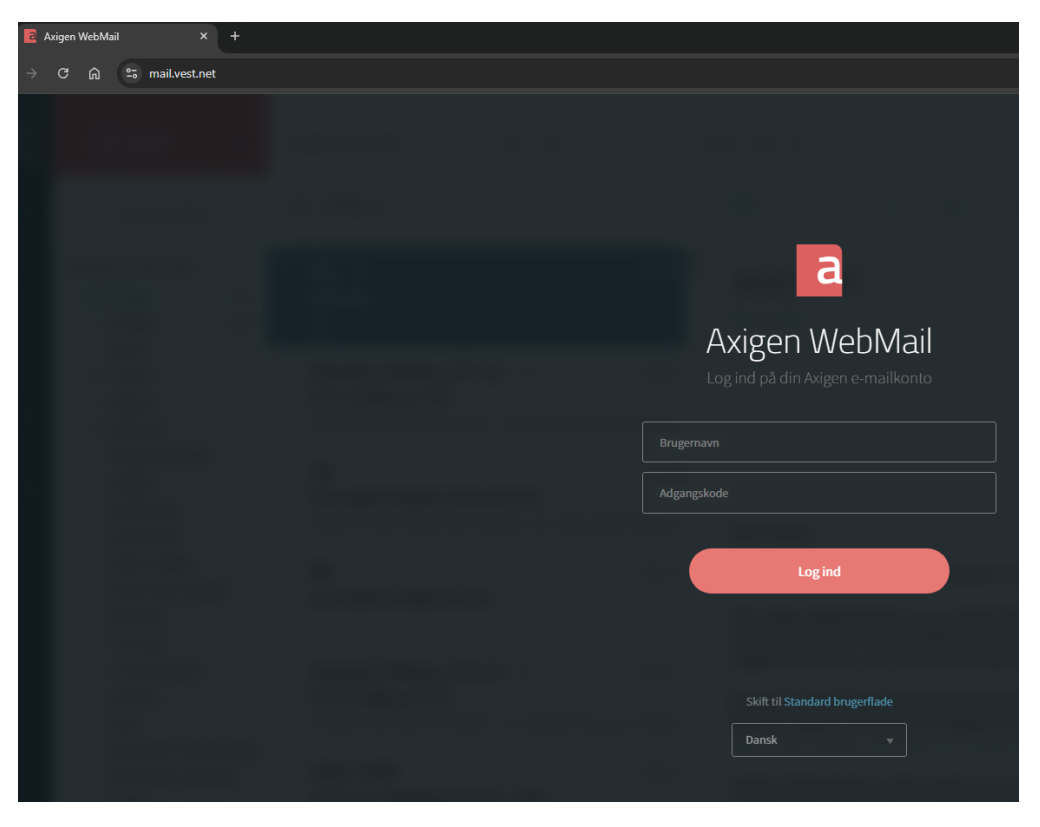

Hvis du har fået besked fra os, om at din konti er migreret, og du godt kan logge ind. Så skal du i stedet for, login på <u>mail.mx11.dk</u> som anvist på billedet nedenunder.

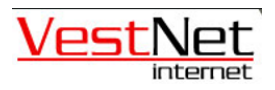

| Axig | en WebM | ail | × +          |  |                |  |
|------|---------|-----|--------------|--|----------------|--|
| e    | ፥       | 0-0 | mail.mx11.dk |  |                |  |
|      |         |     |              |  |                |  |
|      |         |     |              |  |                |  |
|      |         |     |              |  | a              |  |
|      |         |     |              |  | Axigen WebMail |  |
|      |         |     |              |  |                |  |
|      |         |     |              |  |                |  |
|      |         |     |              |  | Logind         |  |
|      |         |     |              |  |                |  |
|      |         |     |              |  |                |  |
|      |         |     |              |  |                |  |
|      |         |     |              |  |                |  |

Herfra, skal du blot logge ind med dine gamle informationer m.m.

I visse tilfælde, lige efter migration, kan det forekomme, at man skal trykke på knappen et par gange. Hvori den først vil sige, at brugernavnet/koden er forkert. Dette sker fordi, en del af migrationen begynder først, når du logger ind på din konti på den nye side.

Hvis man trykker mere end 3-5 gange på 10 sek. og man stadig oplever at ikke kan logge ind, så skal man kontakte os, men som udgangspunkt vil det virke på første klik.

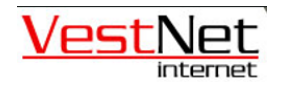

B)

For at din Outlook, kan fungere ordentligt efter en migration, skal du ændre på indstillingerne i programmet.

Dette gør du først og fremmest ved at gå ind i kontooplysninger og så kontoindstillinger, som vises på billedet nedenunder.

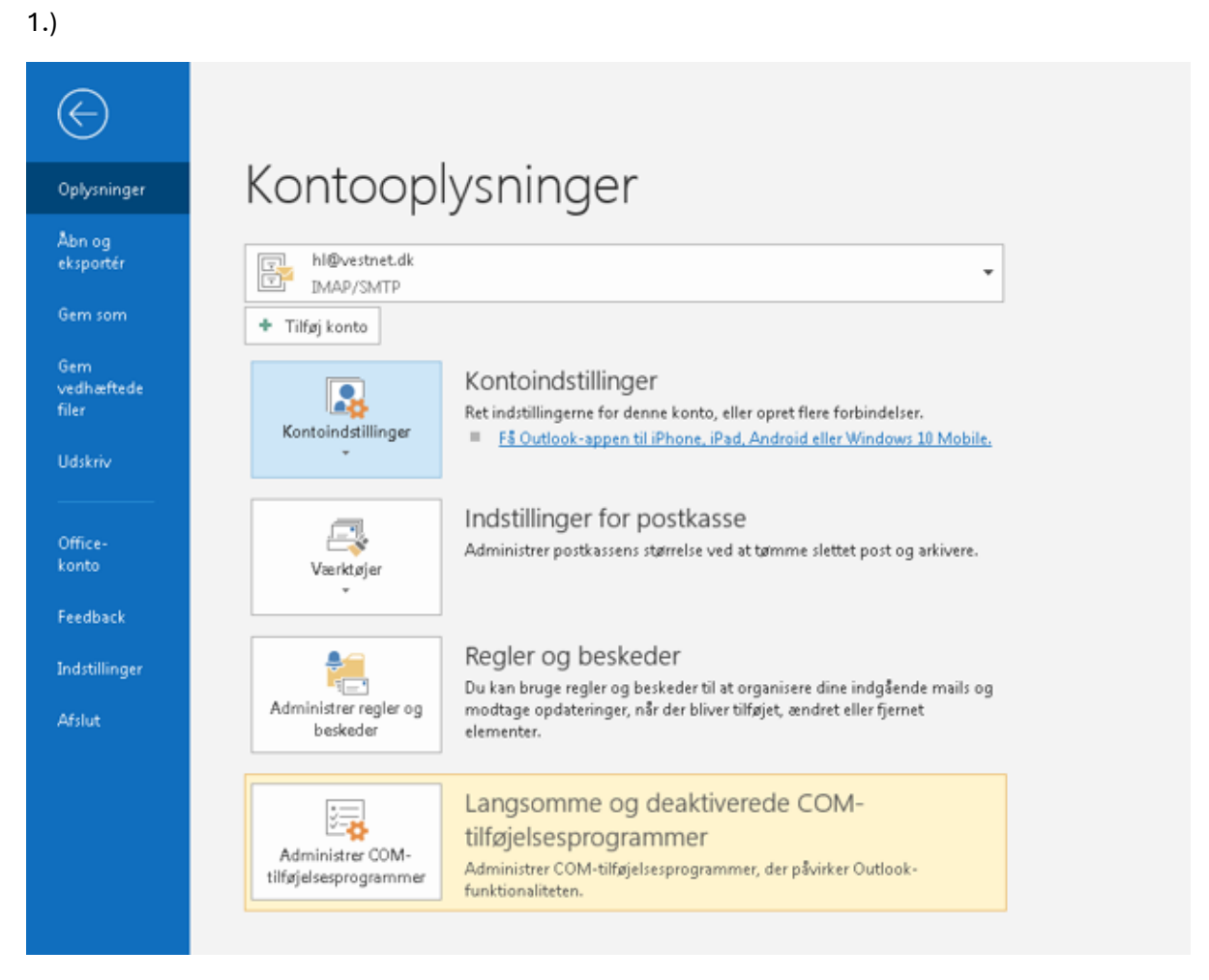

Herfra skal du finde og åbne POP- og IMAP-kontoindstillinger.

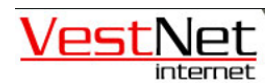

2.) Dine indstillinger vil højst sandsyndeligt se sådanne ud, serveren '**mail.vest.net**' er ligeledes den gamle server, som skulle bruges før migrationen, og dette skal derfor skiftes ud.

| Rediger konto                                                     |                          |                                                                                      |  |  |
|-------------------------------------------------------------------|--------------------------|--------------------------------------------------------------------------------------|--|--|
| POP- og IMAP-kontoindstilling<br>Angiv indstilingerne for mailser | er<br>ver for din konto. | ×~                                                                                   |  |  |
| Brugeroplysninger                                                 |                          | Test kontoindstillinger                                                              |  |  |
| <u>D</u> it navn:                                                 | Brugernavn               | Vi anbefaler, at du tester din konto for at sikre, at<br>indtactoingerne er korrekte |  |  |
| Mailadresse:                                                      | info@:coccc.dk           | mutastningerne er konekte.                                                           |  |  |
| Serveroplysninger                                                 |                          | Task kontaindstillinger                                                              |  |  |
| K <u>o</u> ntotype:                                               | IMAP 👻                   | Test Kontoind stiminger                                                              |  |  |
| Segver til indgående post:                                        | mail.vest.net            | Test kontoindstillingerne automatisk ved at<br>klikke på knappen Næste               |  |  |
| Server til <u>u</u> dgående post (SMTP):                          | mail.vest.net            |                                                                                      |  |  |
| Logonoplysninger                                                  |                          |                                                                                      |  |  |
| Brugerna <u>v</u> n:                                              | info@:ccccc.dk           | Mail de stations délices de                                                          |  |  |
| ådgangskode:                                                      | ********                 | Mail, der skal bevares offline: Alt                                                  |  |  |
| Usk 🕄                                                             | adgangskode              |                                                                                      |  |  |
| Kræv logon <u>m</u> ed godkendelse<br>(SPA)                       | af sikker adgangskode    | Elere indstillinger                                                                  |  |  |
|                                                                   |                          | <_iibage Næste > Annuller Hjælp                                                      |  |  |

Ændre serveren i begge linjer, til '**mail.mx11.dk**' som anvist i billedet.

| Rediger konto                                                     |                           |                                                                        |  |  |
|-------------------------------------------------------------------|---------------------------|------------------------------------------------------------------------|--|--|
| POP- og IMAP-kontoindstilling<br>Angiv indstillingerne for mailse | er<br>rver for din konto. | ×                                                                      |  |  |
| Brugeroplysninger                                                 |                           | Test kontoindstillinger                                                |  |  |
| <u>D</u> it navn:                                                 | Brugernavn                | Vi anbefaler, at du tester din konto for at sikre, at                  |  |  |
| Mailadresse:                                                      | info@xxxxx.dk             | Test kontoindstillinger                                                |  |  |
| Serveroplysninger                                                 |                           |                                                                        |  |  |
| K <u>o</u> ntotype:                                               | IMAP 👻                    |                                                                        |  |  |
| Segver til indgående post:                                        | mail.mx11.dk              | Test kontoindstillingerne automatisk ved at<br>klikke på knappen Næste |  |  |
| Server til <u>u</u> dgående post (SMTP):                          | mail.mx11.dk              |                                                                        |  |  |
| Logonoplysninger                                                  |                           |                                                                        |  |  |
| Brugerna <u>v</u> n:                                              | info@xxxxx.dk             | Mail des telles entre differen Alt                                     |  |  |
| Adgangskode:                                                      | *******                   | Mail, der skal bevares omine: Alt                                      |  |  |
| ✓ Husk                                                            | adgangskode               | Y                                                                      |  |  |
| Kræv logon <u>m</u> ed godkendelse<br>(SPA)                       | af sikker adgangskode     | Elere indstillinger                                                    |  |  |
|                                                                   |                           | < Iibage Næste > Annuller Hjælp                                        |  |  |

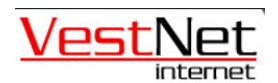

3.) Tryk herfra på "**Flere indstillinger**" i hjørnet af POP- og IMAP-kontoindstillingerne, som anvist.

På billedet nedenunder tryk på **Avanceret,** i det nye faneblad som er åbnet.

Sæt indstillingerne ligeledes, som billedet anviser.

## "Server til indgående post (IMAP): 993"

## "Server til udgående post (SMTP): 465"

| ronly cninner                                                                                                    | Test kontojndstillinger                                                                                                    |
|----------------------------------------------------------------------------------------------------|----------------------------------------------------------------------------------------------------|
| dstillinger for internetmail<br>Genereit Server til udgående post Avanceret<br>Server sportnumre<br>Server til indgående gost (IMAP): 993 Standardindstilli<br>Brug følgende type krypteret forbindelse: Ingen<br>Server til udgående post (SMTP): 465<br>Brug følgende type krypteret forbindelse: Ingen<br>Servertjineout<br>Kort J Lang 1 minut<br>Mapper<br>Sti til godmappe:<br>Sendt post<br>Gem ikke kopier af sendte ejementer<br>Slettet post<br>Markér elementer til sletning, men flyt dem ikke autgmatisk | Test kontoindstillinger   Image:   pindstillinger   pindstillinger   kontoindstillingerne automatisk ved at   ■ β knappen Næste   Image:   Image:   Image |
| De elementer, der er markeret til sletning, slettes permanen<br>elementerne fjernes fra postkassen.<br>Ejern elementer, når du skifter mapper, mens du er online                                                                                                    | ¢ nar                                                                                                    |

Sådan! Nu er du klar til at modtage og sende e-mails m.m. på den nye server.